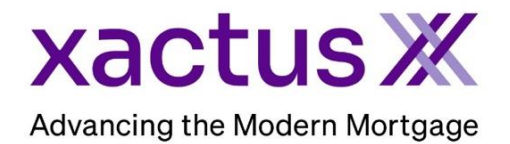

## How to Order a Flood ReportX Within Calyx Point

1. Start by logging in and opening the applicants loan file.

| 🚵 Point - [NICKIE GREEN]                                     | -                                                                                                    |                              |
|--------------------------------------------------------------|----------------------------------------------------------------------------------------------------|------------------------------|
| E File Edit Marketing Forms eLo                              | panFile Verifs Track Banker Lenders Services Interfaces Bor/Co-Bor Utilities Window Help                                                                                                    | _ & ×                        |
| 🗋 🖨 🖶 🖶 😹 🖷 🕄 🕅                                              | 🖥 😳 🔜 🚉 🔽 🗐 🔍 🗶 ?                                                                                                    |                              |
| *Navigation Panel 🛞                                          | B GREEN, NICKIE   Borrower Information                                                                                                    |                              |
| 🟠 Loans 🛞                                                    | r Borrower Information                                                                                                    | × 10                         |
| GREEN, NICKIE 🛞                                              | Borrower Co-Borrower Copy from Borrower                                                                                                    | rmat                         |
| Primary Data Folder Borrower Information Loan Application-1  | First         Middle         Last         Suffix         First         Middle         Last           Name         NICKIE         GREEN         Name         Image: Comparison of the second second seco | Suffix Julian Barrier Suffix |
| Loan Application-2<br>Loan Application-3                     |                                                                                                    |                              |
| Loan Application-5                                           | Best Contact   Nickname Best Contact  Nickname                                                                                                    |                              |
| Loan Application-Addendum<br>Loan Application-Section 1      | H Phone B Phone B Phone B Phone                                                                                                    |                              |
| Loan Application-Section 2 & 3<br>Loan Application-Section 4 | Cell/Alt Fax Cell/Alt Fax                                                                                                    |                              |
| Loan Application-Section 5<br>Loan Application-Section 7     | E-Mail E-Mail                                                                                                    |                              |

2. Click on the Services drop-down menu and navigate to Flood Certification, then click Request Flood.

| 🚵 Point - [NICKIE GREEN]                 |          |                |                                 |                |           |           |           |           |         |        | _ | . 🗆    |     | ×    |
|------------------------------------------|----------|----------------|---------------------------------|----------------|-----------|-----------|-----------|-----------|---------|--------|---|--------|-----|------|
| File Edit Marketing Forms                | eLoai    | nFile Verifs T | ra <b>cian Paris</b> in a sur s | Services Inter | faces Bo  | or/Co-Bor | Utilities | indow     | Help    |        |   |        | - 6 | F ×  |
| D 🗳 🖶 🖶 🖶 🛰 🖻 🕄 🎾                        | / B      | 🗞 🔜 📑 🛛        | 2   1   🔹   🍨 '                 | Freddie M      | ac        | >         | 1         |           |         |        |   |        |     |      |
| *Navigation Panel                        | 8        | B GREEN, NI    | CKIE   Borrower Inf             | AVM Repo       | orts      | >         |           |           |         |        |   |        |     | -    |
| 🚯 Loans                                  | ۲        | Borrower Infor | mation                          | Closing D      | ocuments  | ; >       |           |           | 1       |        |   |        | ^   | atio |
| GREEN, NICKIE                            | ۲        | Borrower       |                                 | Credit Rep     | orts      | >         | Sorrower  | from Bo   | orrower |        |   |        |     | L    |
| Primary Data Folder                      |          | News           | First Hart                      | Flood Cer      | ification | >         | Requ      | est Flood | lle     | e Last |   | Suffix |     | Info |
| Borrower Information                     | <u>^</u> | ivame          | NICKIE                          | Initial Disc   | losures   | >         | View      | Flood     |         |        |   |        |     | an   |
| Loan Application-1<br>Loan Application-2 |          | SSN            | 123-00-3333 DOB 01/0            | 1 Title/Escro  | w         | >         | · · · ·   |           | DOR     |        |   |        |     | Le   |
| Loan Application-3<br>Loan Application-4 |          |                |                                 | Verificatio    | ns        | >         |           |           |         |        |   |        |     |      |

 Change the Flood Provider to Xactus. Then select the Report Type and Request Type: Report Type - Select based upon the need of your loan. Request Type - Order New Certification

Make sure the property address and Lender Case Number are entered. Please note the Lender Case Number is required. If additional address information is available such as the Legal Description and Parcel Number, enter those as well. When complete, click Submit.

| Flood Provider                                           | - Loan Information - | First       | Middle | Last         | Suffix |   |
|----------------------------------------------------------|----------------------|-------------|--------|--------------|--------|---|
| 844-439-2378x3                                           | Borrower             | NICKIE      |        | GREEN        |        |   |
| <u>Getting Started</u><br>Administration                 | City                 | Wheat Ridge |        | State CO Zip | 80033  | • |
| Life of Loan Determination                               | Lender Case Numb     | er 123456   |        |              |        |   |
| Rush Order                                               |                      |             |        |              |        |   |
| Order New Certification     Order Existing Certification | Assessor's Parcel N  | lumber      |        |              |        |   |
| C Check Status of Pending Order                          |                      |             |        |              |        |   |
| C Modify Existing Order                                  |                      |             |        |              |        |   |
| Flood Certification Number                               |                      |             |        |              |        |   |
| 10000204                                                 |                      |             |        |              |        |   |
|                                                          |                      |             |        |              |        |   |

4. Input the account #, user ID and password for your selected credit agency, then click OK

| ServiceLink National Flood Login                 | × |
|--------------------------------------------------|---|
| Account #: Need Help? ServiceLink National Flood |   |
| User ID: mwitt 1-800-833-6347                    |   |
| Password: Save Password                          |   |
| OK Cancel                                        |   |

5. The following will appear while the order is being processed.

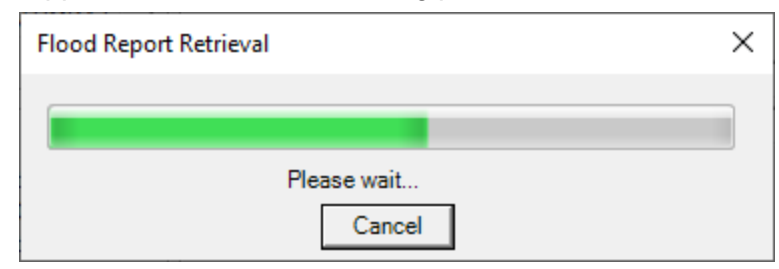

6. The report is automatically displayed with several different options to choose from including opening the PDF version and Print.

| iew Flood Certification                                                                        |                                                                                                    |     |
|------------------------------------------------------------------------------------------------|----------------------------------------------------------------------------------------------------|-----|
| = -                                                                                            | + 🕶   🚺 of 4   🤉   🔃 🔍   🗗 💾 🍞   🖉 🧏                                                                                                    | \$3 |
| DEPARTM                                                                                        | ENT OF HOMELAND SECURITY                                                                                                    |     |
| Federal En                                                                                     | pergency Management Agency                                                                                                    | - 1 |
| STANDARD FLO                                                                                   | DD HAZARD DETERMINATION FORM (SFHDF)<br>Expires: 09-30-2023                                                                                                    |     |
|                                                                                                | SECTION 1 - LOAN INFORMATION                                                                                                    | _   |
| 1. LENDER/SERVICER NAME AND ADDRESS<br>Xactus<br>370 Reed Rd., Suite 100<br>Broomall, PA 19008 | <ol> <li>COLLATERAL DESCRIPTION (Building/Mobile Home/Property) (See instructions for<br/>more information)</li> <li>Address: 8101 W 32ND AVE, WHEAT RIDGE, CO 80033-5908</li> <li>Latitude,Longitude: 39.762431,-105.087532</li> <li>APN/Tax ID: 39-262-00-030</li> <li>Client Name: GREEN, NICKIE</li> </ol> |     |
| 3. LENDER SERVICER ID # 4. LOAN IDENTIFI<br>123456                                             | ER 5. AMOUNT OF FLOOD INSURANCE REQUIRED                                                                                                    |     |
|                                                                                                | SECTION II                                                                                                    | _   |
| A. NATIONAL FLOOD INSURANCE PROGRAM                                                            | (NFIP) COMMUNITY JURISDICTION                                                                                                    |     |
| 1. NFIP Community Name 2.<br>WHEAT RIDGE, CITY OF J                                            | County(ies) 3. State 4. NFIP Community Number<br>offerson 085079                                                                                                    |     |
| +                                                                                              |                                                                                                    | ose |

PLEASE LET US KNOW IF YOU HAVE ANY QUESTIONS OR CONCERNS AND WE WILL BE HAPPY TO HELP.